Автор: Administrator 20.03.2016 09:41

{jcomments on}

**Интернет** - это всемирная сеть, объединяющая огромное количество компьютеров, имеющих возможность передавать информацию друг другу.

Благодаря этому Вы можете почти мгновенно передать свое письмо другу на другом конце земного шара или узнать самые свежие новости из других стран.

**Веб-сайт** - это Интернет ресурс (портал), на котором представляется информация в Интернете.

Каждый веб-сайт имеет свой уникальный адрес **URL**, по которому его можно отыскать в сети.

Для работы и общения в сети Интернет применяется разные программы.

Программы для общения Miranda IM, ICQ, Skype

Почтовые программы

Mozilla Thunderbird The Bat!

**Браузер** - специальная программа для просмотра веб-страничек. Наиболее востребованными браузерами являются (рисунок 1):

Автор: Administrator 20.03.2016 09:41

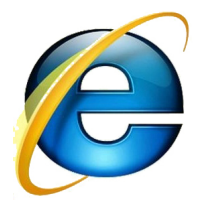

Internet Explorer (Ослик)

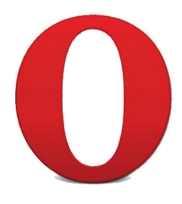

Opera(Опера)

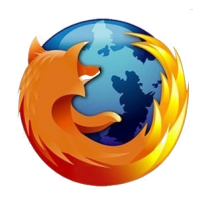

Mozilla FireFox (Огненная лиса)

Автор: Administrator 20.03.2016 09:41

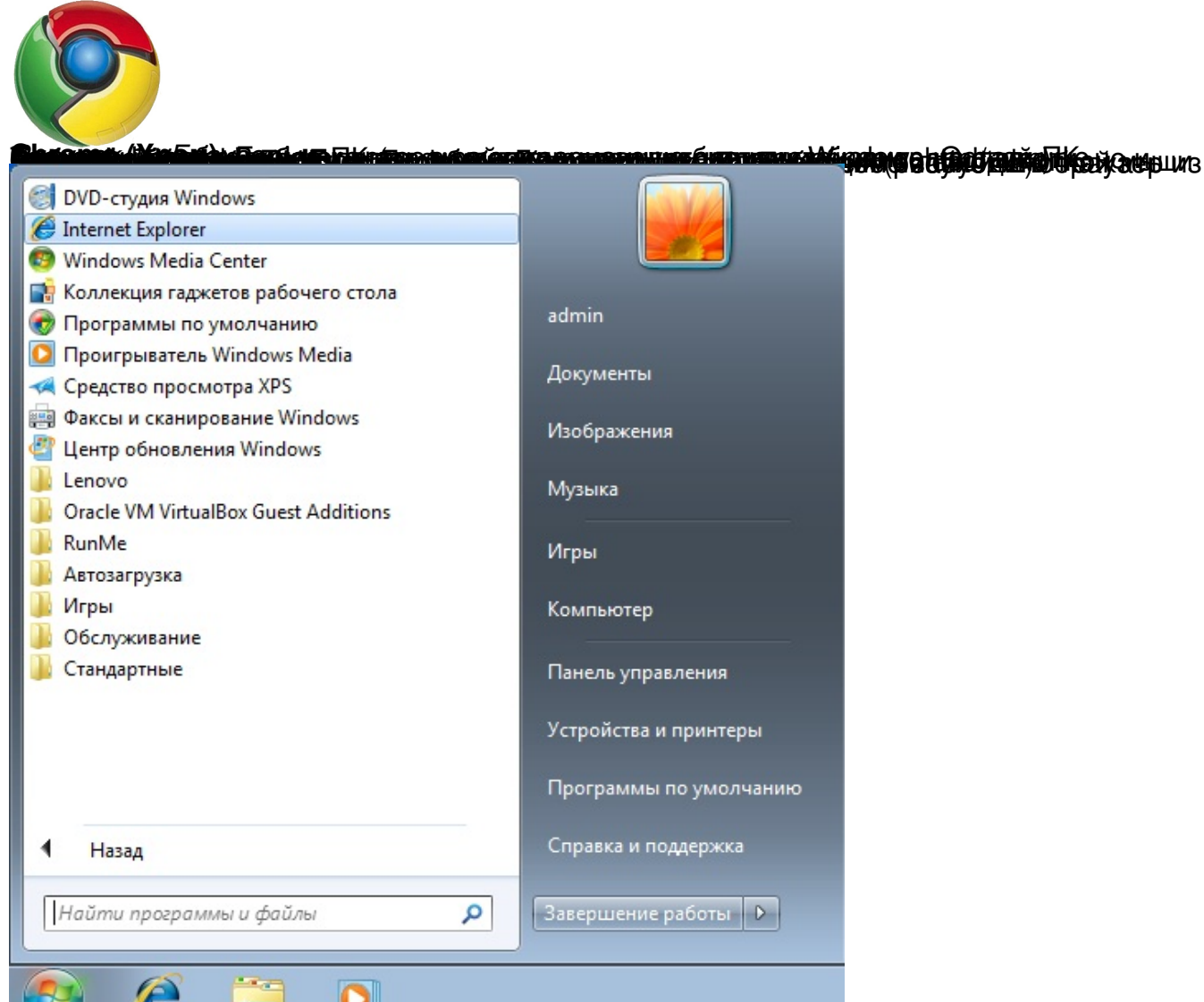

| Н<br>Панель<br>меню | Адресная строка<br>клавиши<br>Инесс - Windows Internet Explore<br>Windows Internet Explore<br>Minipulation<br>Minipulation |
|---------------------|----------------------------------------------------------------------------------------------------|
|                     | Вкладки                                                                                                    |

Автор: Administrator 20.03.2016 09:41

|                                                                                                    | ows Internet Expl                       |                                                                                                    |                                     |                                                                              |
|----------------------------------------------------------------------------------------------------|-----------------------------------------|----------------------------------------------------------------------------------------------------|-------------------------------------|------------------------------------------------------------------------------|
| 🖉 🗢 🙋 http://market.interr                                                                                                    | a.ru/                                   |                                                                                                    |                                     |                                                                              |
| айл Правка Вид Избранное                                                                                                    | Сервис Спр                              |                                                                                                    |                                     |                                                                              |
| Создать вкладку                                                                                                    | Ctrl+T                                  |                                                                                                    |                                     |                                                                              |
| Создать копию вкладки                                                                                                    | Ctrl+K                                  |                                                                                                    |                                     |                                                                              |
| Новое окно                                                                                                    | Ctrl+N                                  |                                                                                                    |                                     |                                                                              |
| Новый сеанс                                                                                                    |                                         |                                                                                                    |                                     |                                                                              |
| Открыть                                                                                                    | Ctrl+O                                  |                                                                                                    |                                     |                                                                              |
| Изменить                                                                                                    |                                         |                                                                                                    |                                     |                                                                              |
| Сохранить                                                                                                    | Ctrl+S                                  |                                                                                                    |                                     |                                                                              |
| Сохранить как                                                                                                    | 2                                       |                                                                                                    |                                     |                                                                              |
| Закрыть вкладку                                                                                                    | Ctrl+W                                  |                                                                                                    |                                     |                                                                              |
| Параметры страницы                                                                                                    |                                         |                                                                                                    |                                     |                                                                              |
| Печать                                                                                                    | Ctrl+P                                  |                                                                                                    |                                     |                                                                              |
| Предварительный просмотр                                                                                                    |                                         |                                                                                                    |                                     |                                                                              |
| Отправить                                                                                                    | ا                                       |                                                                                                    |                                     |                                                                              |
| Импорт и экспорт                                                                                                    |                                         |                                                                                                    |                                     |                                                                              |
| Свойства                                                                                                    |                                         |                                                                                                    |                                     |                                                                              |
| Работать автономно                                                                                                    |                                         |                                                                                                    |                                     |                                                                              |
| Выход                                                                                                    |                                         |                                                                                                    |                                     |                                                                              |
| ICVUOR A - ΠVURT MOULO '                                                                                                    | 'Соупацить                              | v 2 v "                                                                                                    |                                     |                                                                              |
| Сохранение веб-страницы                                                                                                    |                                         |                                                                                                    |                                     |                                                                              |
| Сохранение веб-страницы                                                                                                    |                                         | - 4                                                                                                    | Поиск: Загрузки                     |                                                                              |
| Сохранение веб-страницы<br>↓ admin → Загрузки                                                                                                    |                                         | • 4 <sub>7</sub>                                                                                                    | Поиск: Загрузки                     | ×                                                                            |
| Сохранение веб-страницы<br>Сохранение веб-страницы<br>Сохранение веб-страницы<br>аdmin → Загрузки<br>Упорядочить ▼ Новая папка                                                                                                    |                                         | <b>▼</b> \$ <del>j</del>                                                                                                    | Поиск: Загрузки                     | م<br>م<br>•                                                                  |
| Сохранение веб-страницы<br>▼ ↓ admin → Загрузки<br>Упорядочить ▼ Новая папка<br>Хизбранное                                                                                                    | Нет элементов, удов.                    | ✓ 47                                                                                                    | Поиск: Загрузки<br>🔊                | ×<br>م<br>• •                                                                |
| Сохранение веб-страницы<br>Сохранение веб-страницы<br>аdmin + Загрузки<br>Упорядочить + Новая папка<br>Избранное<br>Библиотеки                                                                                                    | Нет элементов, удов.                    | √     √     √     √     √     √     √     √     √     √     √     √     √     √     √     √     √     √     √     √     √     √     √     √     √     √     √     √     √     √     √     √     √     √     √     √     √     √     √     √     √     √     √     √     √     √     √     √     √     √     √     √     √     √     √     √     √     √     √     √     √     √     √     √     √     √     √     √     √     √     √     √     √     √     √     √     √     √     √     √     √     √     √     √     √     √     √     √     √     √     √     √     √     √     √     √     √     √     √     √     √     √     √     √     √     √     √     √     √     √     √     √     √     √     √     √     √     √     √     √     √     √     √     √     √     √     √     √     √     √     √     √     √     √     √     √     √     √     √     √     √     √     √     √     √     √     √     √     √     √     √     √     √     √     √     √     √     √     √     √     √     √     √     √     √     √     √     √     √     √     √     √     √     √     √     √     √     √     √     √     √     √     √     √     √     √     √     √     √     √     √     √     √     √     √     √     √     √     √     √     √     √     √     √     √     √     √     √     √     √     √     √     √     √     √     √     √     √     √     √     √     √     √     √     √     √     √     √     √     √     √     √     √     √     √     √     √     √     √     √     √     √     √     √     √     √     √     √     √     √     √     √     √     √     √     √     √     √     √     √     √     √     √     √     √     √     √     √     √     √     √     √     √     √     √     √     √     √     √     √     √     √     √     √     √     √     √     √     √     √     √     √     √     √     √     √     √     √     √     √     √     √     √     √     √     √     √     √     √     √     √     √     √     √     √     √     √     √     √     √     √     √     √     √     √     √     √     √     √     √     √     √     √     √     √     √     √     √     √     √ | Поиск: Загрузки                     | ×<br>م<br>• 0                                                                |
| Сохранение веб-страницы<br>Сохранение веб-страницы<br>Сохранение + аdmin + Загрузки<br>Упорядочить + Новая папка<br>Избранное<br>Библиотеки<br>Видео                                                                                                    | Нет элементов, удов.                    | ✓ 49 летворяющих                                                                                                    | Поиск: Загрузки                     | ې<br>م<br>۹ - ۲                                                              |
| Сохранение веб-страницы<br>▼ ↓ admin → Загрузки<br>Упорядочить ▼ Новая папка<br>Хизбранное<br>Библиотеки<br>Видео<br>Документы                                                                                                    | Нет элементов, удов.                    | <ul> <li></li></ul>                                                                                                    | Поиск: Загрузки<br>🔊                | ×<br>۹<br>۹                                                                  |
| Сохранение веб-страницы<br>Сохранение веб-страницы<br>Сохранение + аdmin + Загрузки<br>Упорядочить - Новая папка<br>Избранное<br>Библиотеки<br>Видео<br>Документы<br>Изображения                                                                                                    | Нет элементов, удов.                    | ▼ € € € € € € € € € € € € € € € € € € €                                                                                                    | Поиск: Загрузки<br>🔊                | ×<br>۹                                                                       |
| Сохранение веб-страницы<br>▼ ↓ admin → Загрузки<br>Упорядочить ▼ Новая папка<br>Хизбранное<br>Библиотеки<br>Видео<br>Документы<br>Бизбражения<br>√ Музыка                                                                                                    | Нет элементов, удов.                    | ▼ € <sub>2</sub>                                                                                                    | Поиск: Загрузки                     | ×<br>۹<br>۹                                                                  |
| Сохранение веб-страницы<br>Сохранение веб-страницы<br>Сохранения > Загрузки<br>Упорядочить > Новая папка<br>У Избранное<br>Библиотеки<br>Видео<br>Документы<br>Изображения<br>Музыка<br>Компьютер                                                                                                    | Нет элементов, удов.                    | <ul> <li> <i>€ ∳</i> </li> <li>летворяющих ;         </li> </ul>                                                                                                    | Поиск: Загрузки                     | <ul> <li>♀</li> <li>♀</li> <li>●</li> <li>▼</li> <li>●</li> <li>●</li> </ul> |
| Сохранение веб-страницы<br>Сохранение веб-страницы<br>Сохранение + аdmin + Загрузки<br>Упорядочить + Новая папка<br>Уизбранное<br>Библиотеки<br>Видео<br>Аскументы<br>Компьютер<br>Компьютер<br>Локальный дись                                                                                                    | Нет элементов, удов.                    | ▼ € € € € € € € € € € € € € € € € € € €                                                                                                    | Поиск: Загрузки                     | <u>م</u><br>•                                                                |
| Сохранение веб-страницы<br>Сохранение веб-страницы<br>Сохранение + аdmin + Загрузки<br>Упорядочить - Новая папка<br>Избранное<br>Библиотеки<br>Видео<br>Аскументы<br>Г Документы<br>Компьютер<br>Компьютер<br>Локальный диск                                                                                                    | Нет элементов, удов.                    | ▼ € 9                                                                                                    | <i>Поиск: Загрузки</i>              | <u>م</u><br>•<br>•                                                           |
| Сохранение веб-страницы                                                                                                    | Нет элементов, удов.                    | ▼ € ∮                                                                                                    | Поиск: Загрузки<br>Головиям поиска. | <i>₽</i><br><i>₽</i><br><i>₽</i>                                             |
| Сохранение веб-страницы<br>Сохранение веб-страницы<br>Сохранение + аdmin + Загрузки<br>Упорядочить + Новая папка<br>Избранное<br>Библиотеки<br>Видео<br>Аскументы<br>Изображения<br>Музыка<br>Компьютер<br>Аскальный диск<br>Локальный диск<br>Митерра Маркет - Главн                                                                 | Нет элементов, удов.<br>ая.mht          | ▼ € € € € € € € € € € € € € € € € € € €                                                                                                    | Поиск: Загрузки                     | ₽                                                                            |
| Сохранение веб-страницы                                                                                                    | Нет элементов, удов.<br>ая.mht<br>.mht) | ▼ € ∲                                                                                                    | <i>Поиск: Загрузки</i>              | ×<br>*<br>*<br>*                                                             |
| Сохранение веб-страницы<br>Сохранение веб-страницы<br>Сохранения + аdmin + Загрузки<br>Упорядочить + Новая папка<br>Избранное<br>Библиотеки<br>Видео<br>Документы<br>Документы<br>Документы<br>Компьютер<br>Локальный дись<br>Локальный дись<br>Локальный дись<br>Интерра Маркет - Главн<br><u>Т</u> ип файла: Интерра Маркет - Главн | Heт элементов, удов.<br>aя.mht<br>.mht) | <ul> <li></li></ul>                                                                                                    | Поиск: Загрузки                     |                                                                              |

ини и поредини и поредили и поредили и поредили и поредили и поредили и поредили и поредили и поредили и пореди

Автор: Administrator 20.03.2016 09:41

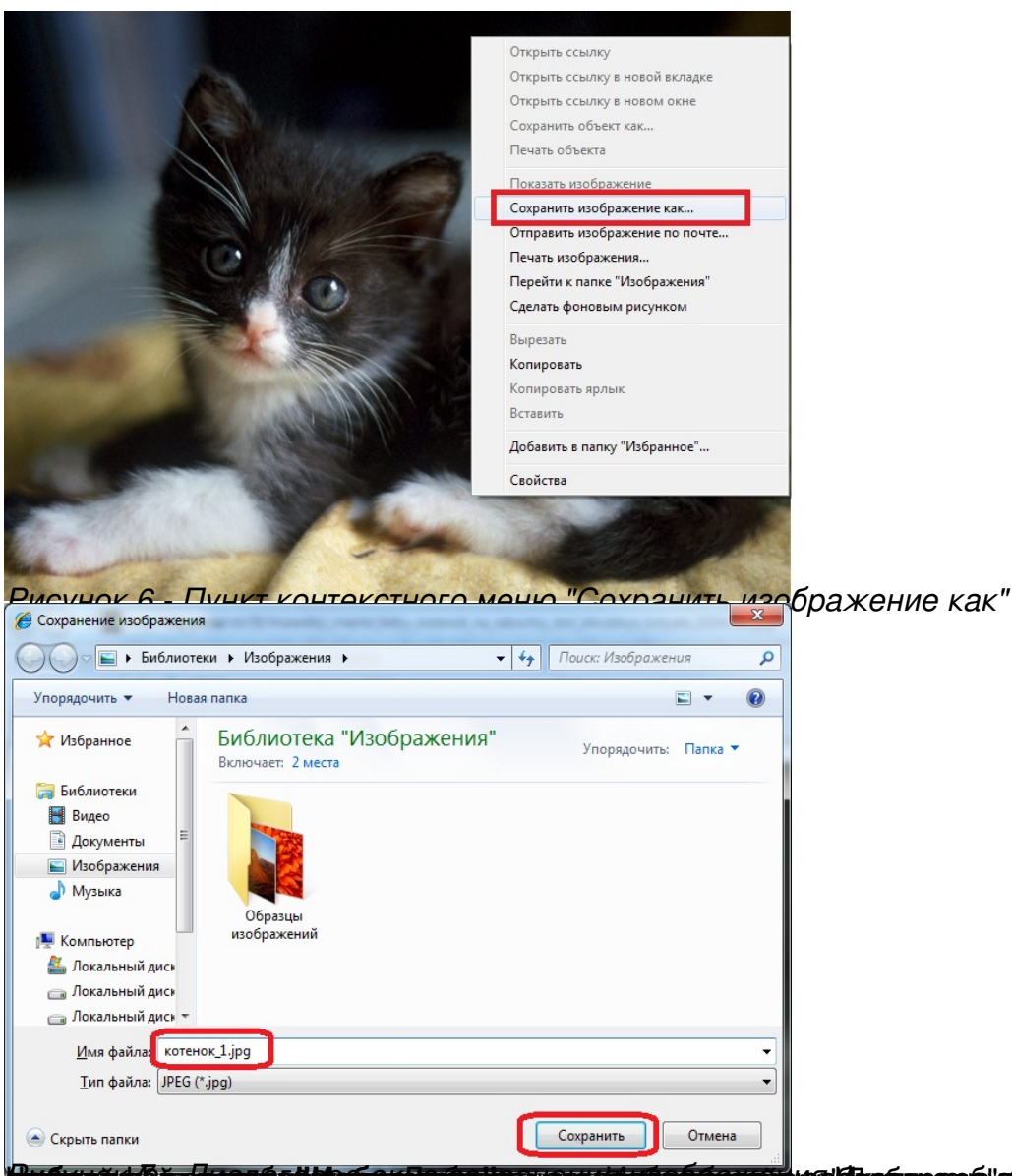

Автор: Administrator 20.03.2016 09:41

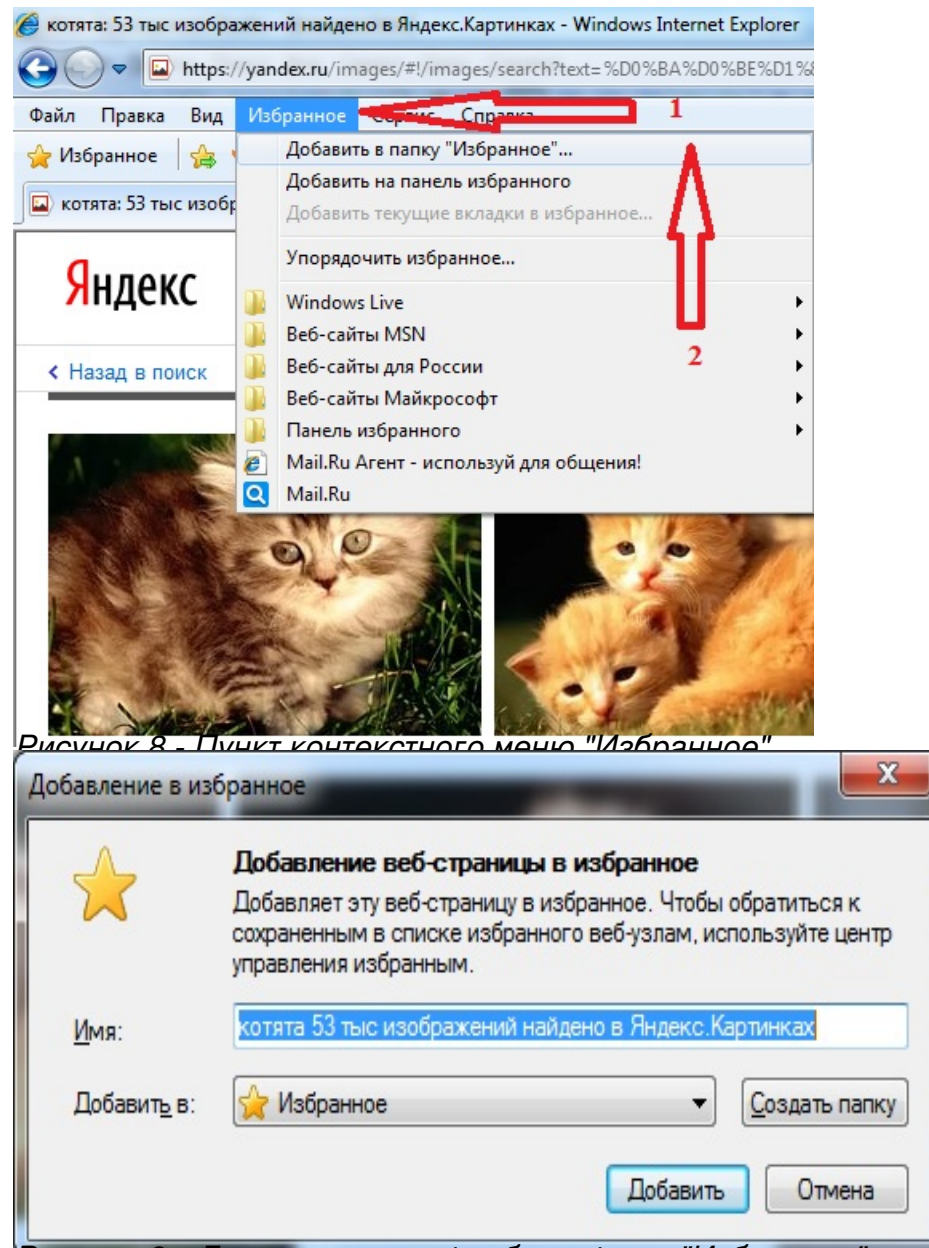

Пасунаналамиятальнае в страние в страние в стр

Автор: Administrator 20.03.2016 09:41

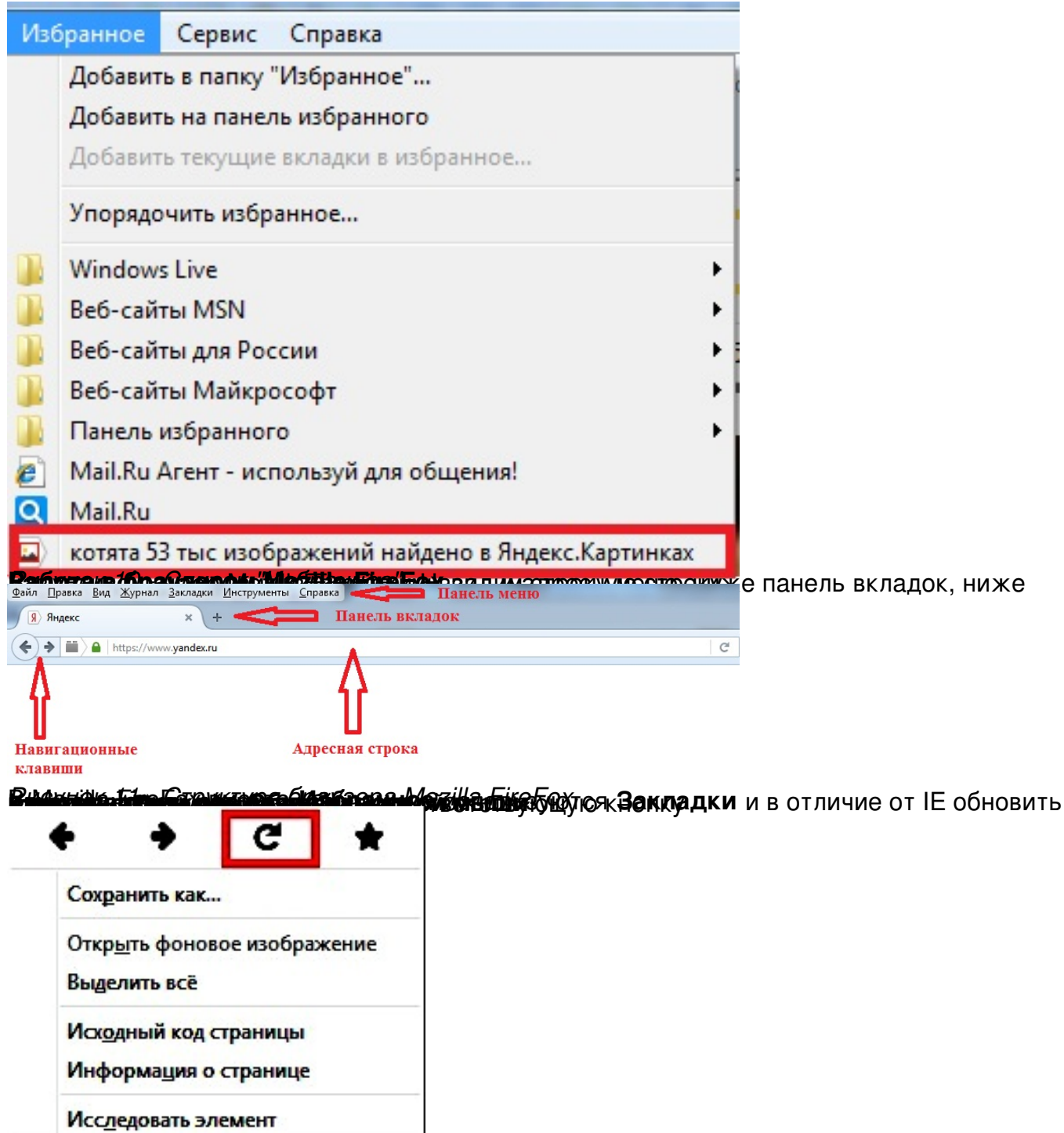

Рисунок 12 - Обновить

Автор: Administrator 20.03.2016 09:41

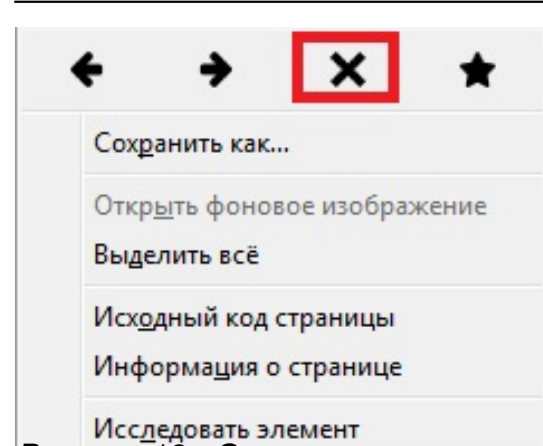

Entrumont and the second and the second of the second of t